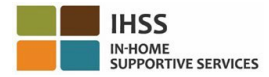

## Electronic Visit Verification (EVV) Changes Effective July 1, 2023 – Non-Live-In Provider Factsheet Electronic Services Portal (ESP)

#### How to Register in ESP:

- 1. Access the ESP website at: <u>Electronic Services Portal</u>.
- 2. Select "Register Here," and follow the steps.
- 3. Enter your name, date of birth, 9-digit provider number, and the last 4-digits of your Social Security Number.
- 4. Create your username and password and enter your email address.

#### USERNAME:

#### PASSWORD:

If you are already registered in ESP, there is no need to re-register

For an overview of the EVV Location Check-in/Check-out for ESP and EVV Mobile App for Non-Live-In Providers, please visit the following website:

https://www.cdss.ca.gov/inforesources/cdss-programs/ihss/evvhelp

### How to Check-in with ESP for Non-Live-In Providers:

- 1. Log in to the **ESP** using your username and password.
- 2. Select on the Check-in/out button on the main landing page
- 3. Select on the **Check-in** button
- 4. Select on the Enable button to enable your location
- 5. Select on the **Allow** button on the small white pop-up screen
- 6. Select the **recipient** you want to check-in for
  - a. Select the Location: Home or community
  - b. Select on the Check-in button

**Note:** If a recipient is enrolled in both IHSS and WPCS, the option to select a **Program Type:** IHSS or WPCS will display. Select the **Program Type:** IHSS or WPCS to continue.

- 7. On the check-in confirmation screen, you will select **Yes** to confirm the check-in.
- 8. On the 2<sup>nd</sup> check-in confirmation screen, you will have the option to return to the Main Landing page or check-in for another recipient.

# How to Check-out with ESP for Non-Live-In Providers:

- 1. Log in to the **ESP** using your username and password.
- 2. Select on the **Check-in/out** button on the main landing page
- 3. Select on the **Check-out** button
- 4. Select the **recipient** you want to check-out for
  - a. Select the Location: Home or Community
  - b. Select on the **Check-out** button.

**Note:** If a recipient is enrolled in both IHSS and WPCS, the option to select a **Program Type:** IHSS or WPCS will display. Select the **Program Type:** IHSS or WPCS to continue.

- 5. Input the **hours** and **minutes** worked that day (Optional, can be entered at a later time)
- 6. Select on the **Check-out** button
- 7. On the check-out confirmation screen, you will select **Yes** to confirm the check-out.
- 8. On the 2<sup>nd</sup> check-out confirmation screen, you will have the option to return to the Main Landing page or check-out for another recipient.

# For an overview of the EVV Location Check-in/Check-out using the ESP for Non-Live-In Providers, please visit: <u>https://www.cdss.ca.gov/inforesources/cdss-programs/ihss/evvhelp</u>

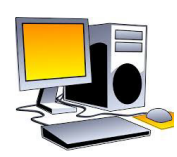

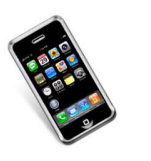

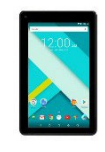

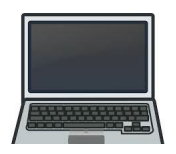